# 相关电子签章证明获取操作途径

## 获取方法一:

1. 通过常州大学主页(https://www.cczu.edu.cn/)登录"一网通办",如图1

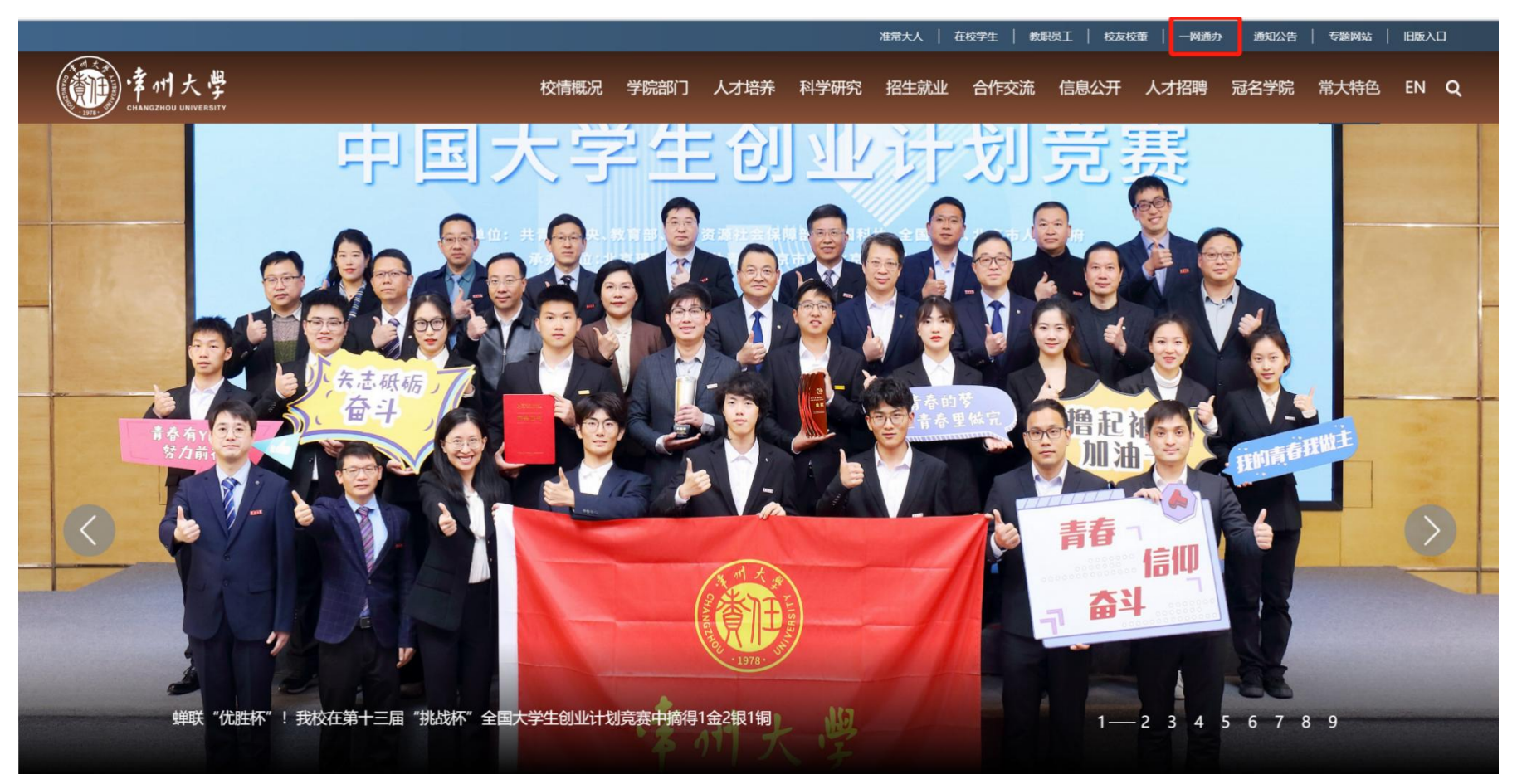

图 1

2. 在"服务大厅"中选择"学生"身份进入"教务教学"的"学生电子签章证明"项目,如图2;或在"搜索"框中们输入"电子签章"、"证明"等关键词后点击搜索按钮快速查找,如图3。

| 学州大学 个人中心 服务大厅 |                                                                                                    | Q. 搜索67个服务事项           |
|----------------|----------------------------------------------------------------------------------------------------|------------------------|
| 学生办事           | <u><u><u></u><u></u><u></u><u></u><u></u><u></u><u></u><u></u><u></u><u></u><u></u><u></u><u></u><u></u><u></u><u></u><u></u><u></u></u></u> | 12.5                   |
|                | (2)                                                                                                    |                        |
|                | 服务主题 服务部门 使用场景                                                                                                    |                        |
| 全部 行政办公        | 学生事务         教务教学         人事服务         IT 服                                                                                                  | 务 活动申请                 |
|                | ✓全部履开                                                                                                    |                        |
| ○ 请输入关键词       | 「「「「「「」」」 「「」」 「「」」 「」 「」 「」 「」 「」 「」 「」                                                                                                    | E线办理 共20个事项,其中18项可在线申办 |
|                |                                                                                                    |                        |
| 224(52)(17)    |                                                                                                    |                        |
| 國委印章使用申请       |                                                                                                    |                        |
| 14/06 @14/06   |                                                                                                    |                        |
| 学生事务           |                                                                                                    |                        |
| ♥生物ル注意         | ◎ 太利仕请卿                                                                                                    | ♥ 学生办理题件证由遗            |
|                |                                                                                                    |                        |

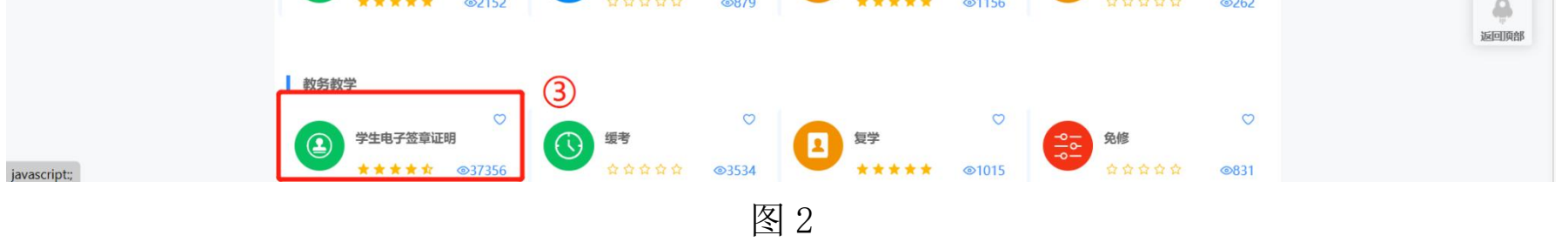

#### 第1页共4页

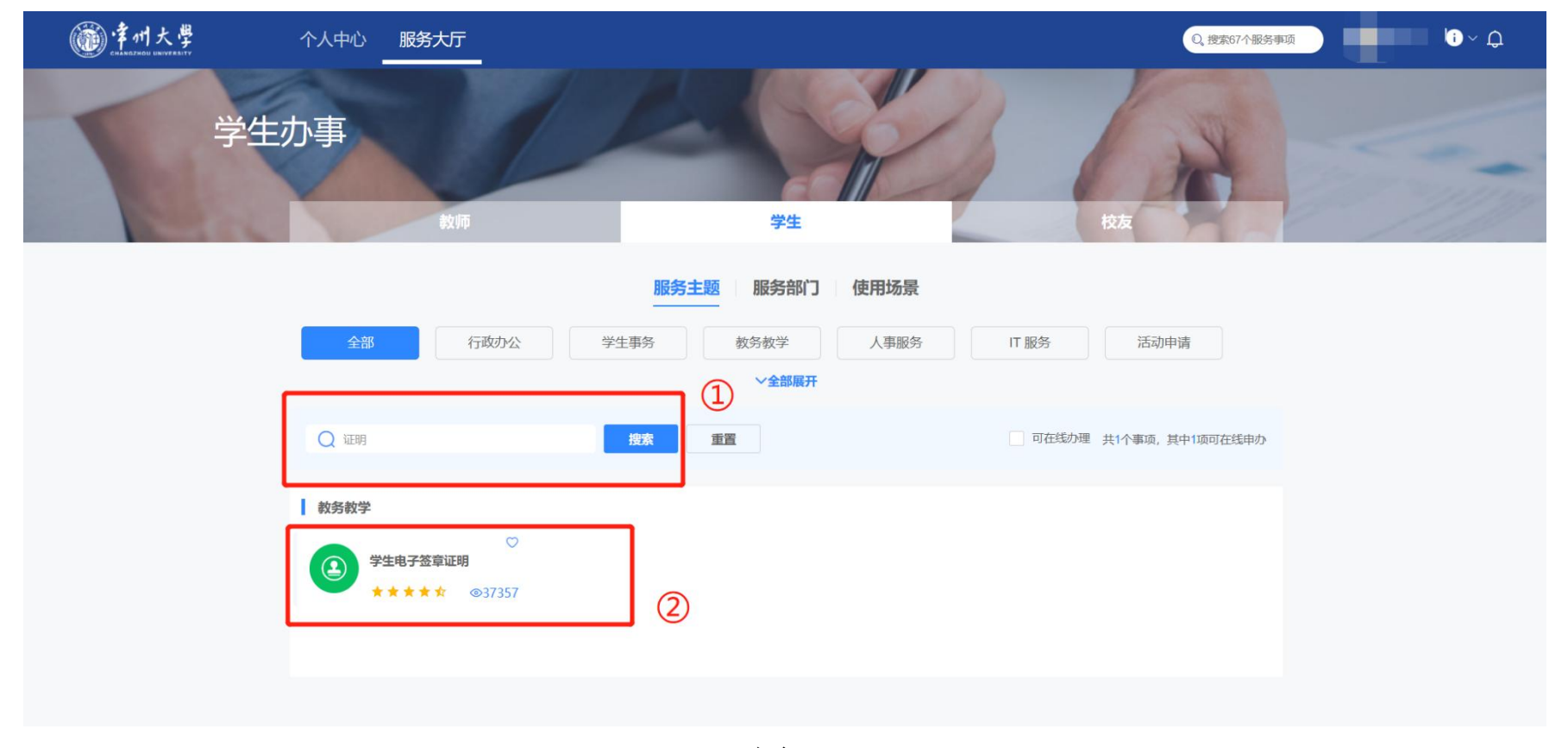

图 3

3. 点击"学生电子签章证明"进入申请信息打印界面,如图4;根据需要点击相应图标生成电子证明,在 已申请信息中进行"下载",如图5。

| 一网通办 教务管理                 |                                               |                    |       |
|---------------------------|-----------------------------------------------|--------------------|-------|
|                           | 学生信息<br>友情提醒:请先点击相应图标生成电子证(                   | 明,然后在界面石边已申请信息中下载! | 已申请信息 |
|                           | 中文成绩单                                         | 英文成绩单              |       |
|                           | 中文学籍证明                                        | 英文学籍证明             |       |
|                           | 毕业证明                                          |                    |       |
| <b>*</b>                  | 分绩点排名及平均成绩                                    | 成绩学分绩点计算说明         |       |
| 电子签章证明具有I<br>将电子成绩单上传到"中国 | 坊篡改识别功能,通过点击文档下方印章即可<br>]高等教育学信网"也可进行验证(验证网址: | J判别!<br>在成绩单下方)    |       |

## 第2页共4页

| 字生信息<br>友情提醒:请先点击相应图 | 3标生成电子证明,然后在界面右边已申请值 | 息中下载        | 21         | 已申请信息 |    |
|----------------------|----------------------|-------------|------------|-------|----|
| $\langle$            |                      | រោ          | E明类别       | 时间    | 下载 |
| 中文成绩单                | 英文成绩单 22-            | 23-2 г<br>成 | 中文电子       |       | 下载 |
|                      | 22-                  | 23-2 享<br>成 | 英文电子       | -     | 下载 |
| 中文学籍证明               | 英文学籍证明 22-           | 23-2 เ<br>ม | 中文学籍<br>E明 | -     | 下载 |
| 毕业证明                 |                      |             |            |       |    |
|                      | <b>*</b>             |             |            |       |    |
| 学分绩点排名及平均成绩          | 成绩学分绩点计算说明           |             |            |       |    |

图 5

获取方法二:

 1. 登录"教务系统"进入"教务管理信息系统",先点击"学生所学实际成绩",如图 6;再点击"成绩学 籍证明"进入页面;如图 7。

| 教学信息管理                     | 里系统    | 充 <mark>教</mark> 学 修改密码 退出 |          |       |        |                     |      | 密码 退出 |         |      |
|----------------------------|--------|----------------------------|----------|-------|--------|---------------------|------|-------|---------|------|
| 🗉 用户本人常用功能                 | 🏠 首页   | 学生所                        | 学实际成绩    |       |        |                     |      |       |         | 3    |
| ▶ 学生所在位置登记                 | 所有成绩   | 第1学期                       | ✓ 查学期成绩  | 查课程成绩 | 不及格课程  | 必修课平均学分<br><b> </b> |      | 总学分   | 成绩学籍证明  | 数据转出 |
| ▶ 学生所学实际成绩                 | 学号     | 姓名                         | 学期 课程名称  | 类别    | 学分     | 成绩                  | 考试性质 | 绩点    | 课程代码    | 学时   |
| <b>,</b> 培养方案              |        |                            |          |       |        |                     |      |       |         |      |
| ▶ 学分制选课课表                  |        |                            |          | _     | -      |                     |      |       |         |      |
| ▶ 所有班级课表                   |        |                            |          |       |        |                     |      |       | -       |      |
| ▶ 网上学习                     |        | _                          |          |       |        |                     |      |       |         |      |
| ▶ 培养方案对照成绩                 |        |                            |          |       |        |                     |      |       |         |      |
| ▶ 学籍审核成绩                   |        |                            | Internet |       |        |                     |      |       | 10.000  |      |
| ▶ 等级考试成绩                   |        |                            |          |       |        |                     |      |       |         |      |
| ▶ 学生个人信息                   |        |                            |          | 1000  |        |                     |      |       |         |      |
| ▶ 学生学历证书信息核对               |        |                            |          |       |        |                     |      |       | 100.000 |      |
| ▶ 学生报名                     | < -    | -                          |          |       |        |                     |      |       | 10000   |      |
| ▶ 学生选课信息查询                 |        | 1.000                      |          | 1000  |        |                     |      |       | 1000    |      |
| ▶考试安排日程查询                  |        |                            |          |       |        |                     |      |       |         |      |
| ▶ 调课信息查询                   |        |                            |          |       |        |                     |      | _     |         |      |
| ▶ 学生手机信息登记                 |        |                            |          |       |        |                     |      |       |         |      |
| ▶ 网上项目申请                   |        |                            |          |       |        |                     |      |       |         |      |
| ▶ 查询实验实践教学安排               |        |                            |          |       | 培养方案要求 | <b>求学分</b>          |      |       |         |      |
| ▶ 家庭经济困难学生登记               | 年级     | 专业名称                       |          | 学制    | 课程类别   | 计划要求                |      | 实际获得  | 审核要求说明  |      |
| ▶ 退费申请及银行卡号变更              |        |                            |          |       |        |                     |      |       |         |      |
| ▶ 学 <mark>信网信息核准与补录</mark> |        |                            |          |       |        |                     |      |       |         |      |
| ▶查询课程授课方式                  |        |                            |          |       |        |                     |      |       |         |      |
| ▶ 报名缴费                     | 毕业环节成绩 |                            |          |       |        |                     |      |       |         |      |

图 6

第3页共4页

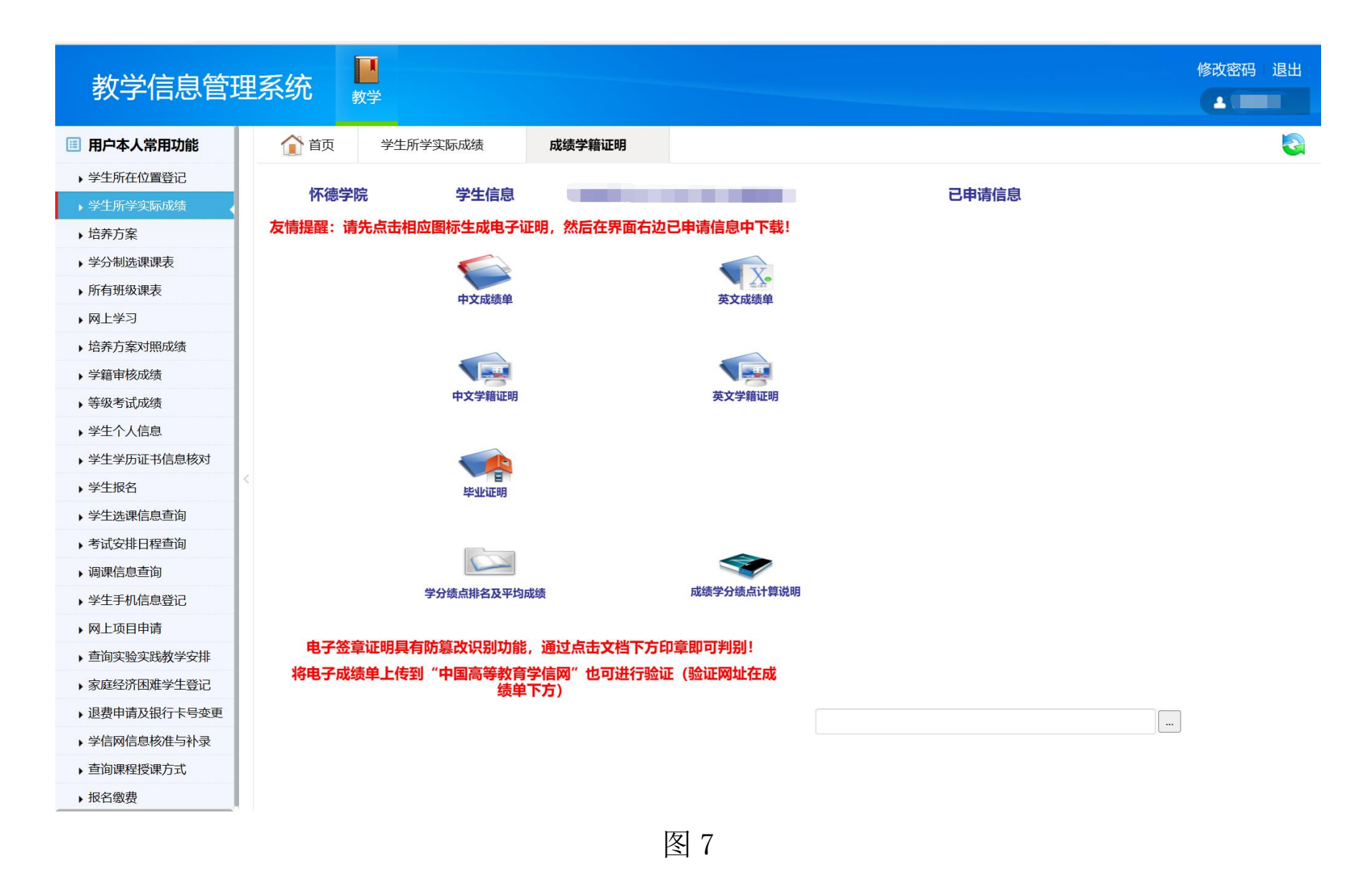

3. 根据需要点击相应图标生成电子证明,在已申请信息中进行"下载",如图8。

|                                  | 田玄⁄広                               |                  |             |            |       |    | 影成西阳 | Щ |
|----------------------------------|------------------------------------|------------------|-------------|------------|-------|----|------|---|
| 秋于 <b>向</b> 态官,                  |                                    |                  |             |            |       |    |      |   |
| 1 用户本人常用功能                       | ☆ 首页 学生所学实际成绩 成绩学籍证明               |                  |             |            |       |    |      | 8 |
| ▶ 学生所在位置登记                       |                                    |                  |             |            |       |    |      |   |
| ▶ 学生所学实际成绩                       | <b>怀德字院</b> 字生信息                   |                  |             |            | 已申请信息 |    |      |   |
| ▶ 培养方案                           | 友情提醒:请先点击相应图标生成电子证明,然后在界面右         | 边已申请信息中下载!       |             |            |       |    | 1    |   |
| <ul> <li>&gt; 学分制选课课表</li> </ul> |                                    | TX.              | 学期          | 证明类别       | 时间    | 下载 |      |   |
| ▶ 所有班级课表                         | 中文成绩单                              | 英文成绩单            | 22.22       | 203<br>由文由 |       |    |      |   |
| ▶ 网上学习                           |                                    |                  | 22-23-      | 子成绩        |       | 下载 |      |   |
| ▶ 培养方案对照成绩                       |                                    |                  |             | 单          |       |    |      |   |
| > 学籍审核成绩                         |                                    |                  | 22-23-<br>2 | 英文电<br>子成绩 |       | 下载 |      |   |
| <b>,</b> 等级考试成绩                  | 中文学籍证明                             | 英文学籍证明           |             | 单          |       |    |      |   |
| ▶ 学生个人信息                         |                                    |                  | 22-23-      | 中文学        |       | 下载 |      |   |
| ▶ 学生学历证书信息核对                     |                                    |                  | 2           | 耤让明        |       |    |      |   |
| ▶ 学生报名                           | <                                  |                  |             |            |       |    |      |   |
| ▶ 学生选课信息查询                       |                                    |                  |             |            |       |    |      |   |
| ▶ 考试安排日程查询                       |                                    |                  |             |            |       |    |      |   |
| ▶ 调课信息查询                         |                                    |                  |             |            |       |    |      |   |
| ▶ 学生手机信息登记                       | 学分绩点排名及平均成绩                        | 成绩学分绩点计算说明       |             |            |       |    |      |   |
| ▶ 网上项目申请                         |                                    |                  |             |            |       |    |      |   |
| ▶ 查询实验实践教学安排                     | 电子签章证明具有防篡改识别功能,通过点击文档下方           | 5印草即可判别!         |             |            |       |    |      |   |
| ▶ 家庭经济困难学生登记                     | 将电子成绩甲上传到"中国局等教育字信网"也可进行题<br>绩单下方) | <b>述业(验证网址在成</b> |             |            |       |    |      |   |
| ▶ 退费申请及银行卡号变更                    |                                    |                  | ##状态征       | 冯: 200##状; | 态信息:  |    |      |   |
| ▶ 学信网信息核准与补录                     |                                    |                  |             |            |       |    |      |   |
| ▶ 查询课程授课方式                       |                                    |                  |             |            |       |    |      |   |

▶ 报名缴费

图 8

### 第4页共4页